## **Outpatient Department Prior Authorization (OPD) eServices Submission Guide**

Palmetto GBA's eServices is an internet-based, self-service secure portal for our Medicare providers. Palmetto GBA's goal is to give providers fast and secure access to their Medicare information seamlessly via the eServices portal on our website.

For registration, login and other eServices questions, see the following references:

- <u>www.palmettogba.com/eServices</u>
- <u>eServices User Manual</u>,
- <u>eServices Overview Video</u> and
- <u>eServices Forms and Secure Messaging Video</u>

|                                                                              | Palmetto GBA Home eservices PROD-JMS-VXXX                                                                                                    |
|------------------------------------------------------------------------------|----------------------------------------------------------------------------------------------------|
|                                                                              | Username                                                                                                    |
|                                                                              |                                                                                                    |
|                                                                              | Password Forgot your Password?                                                                                                    |
|                                                                              |                                                                                                    |
|                                                                              | Log in                                                                                                    |
|                                                                              | or                                                                                                    |
|                                                                              | Create Your Account                                                                                                    |
|                                                                              | Sign up for Email Updates                                                                                                    |
|                                                                              | Contact Disclaimer Privacy Terms<br>© 2019 Palmetto GBA, LLC                                                                                                    |
|                                                                              |                                                                                                    |
| This warning banne<br>federal guidance fo<br>connected to this r<br>network. | r provides privacy and security notices consistent with applicable federal laws, directives, and other<br>r accessing this Government system, which includes (1) this computer network, (2) all computers<br>etwork, and (3) all devices and storage media attached to this network or to a computer on this |
| • This syste                                                                 | m is provided for Government-authorized use only                                                                                                    |

If the secure forms function is available for you, you will see a **Forms** tab as part of the menu once you successfully log in. If you do not have permission to access this tab, it will appear grayed out.

Select the **Forms** tab to access the secure forms page. Use the "Select a Topic" box to choose **Prior Authorization**, and the "Select a type" dialogue box to access **Outpatient Prior Authorization**.

Select the CPT/HCPCS codes applicable for your beneficary

| Sud                                                                                  | narani Par                                                                                            | ise 🌰                                                                                                    | Prov                                                                             |                                                |                                                         |                                                    |                                      |                                         |                                              |                                        |                                              | Ucgout                                              |
|--------------------------------------------------------------------------------------|----------------------------------------------------------------------------------------------------|----------------------------------------------------------------------------------------------------|----------------------------------------------------------------------------------|------------------------------------------------|---------------------------------------------------------|----------------------------------------------------|--------------------------------------|-----------------------------------------|----------------------------------------------|----------------------------------------|----------------------------------------------|-----------------------------------------------------|
| Home                                                                                 | Claims                                                                                                | Remittance                                                                                                    | Eligibility                                                                      | MBI Lookup                                     | Financial Tools                                         | Messages                                           | Forms                                | eReview                                 | Support                                      | Admin                                  | My Accoun                                    | t                                                   |
| Get Status                                                                           |                                                                                                    | You have 25                                                                                                    | unread mes                                                                       | sage(s) and 0                                  | alerts.                                                 | Help                                               |                                      |                                         |                                              |                                        |                                              |                                                     |
| Contract Id : 1                                                                      | 1501                                                                                                  |                                                                                                    |                                                                                  |                                                |                                                         |                                                    |                                      |                                         |                                              |                                        |                                              |                                                     |
| Welcome to<br>workflow m<br>processing                                               | orms<br>the Palm<br>anagemen                                                                          | etto GBA eSen<br>it system. You<br>ient and cost e                                                                                        | vices secure<br>will receive                                                     | form submiss<br>confirmation                   | tion page. You n<br>of your form su                     | nay submit for<br>bmission in ye                   | ms, along<br>ur Messag               | with asso<br>le Inbox ur                | iated attac<br>Ider the Me                   | hments, fo<br>assages ta               | or submissio<br>b. Thank yo                  | n directly into<br>u for making                     |
| Welcome to<br>workflow m<br>processing<br>To begin, p<br>will appear                 | othe Palm<br>anagemen<br>more effici<br>lease selev<br>at the bott                                    | etto GBA eSer<br>it system. You<br>ient and cost e<br>ct an answer t<br>iom of this box                                                   | vices secure<br>, will receive<br>ffective.<br>o the questic<br>c.               | form submiss<br>confirmation                   | sion page. You n<br>of your form su<br>rop-down selecti | nay submit for<br>omission in ye<br>ons below. Ba: | ms, along<br>ur Messag<br>ed upon ti | with asso<br>le Inbox un<br>he answer ( | tiated attact<br>Ider the Me<br>given for ea | hments, fo<br>assages ta<br>uch of the | or submissio<br>b. Thank yo<br>questions, th | n directly into<br>u for making<br>ne available for |
| Welcome to<br>workflow m<br>processing<br>To begin, p<br>will appear<br>Select a Top | orms<br>the Palm<br>lanagemen<br>more effici<br>lease selec<br>at the bott<br>ic: Prio                | etto GBA eSei<br>it system. You<br>ient and cost e<br>ct an answer t<br>om of this boo<br>ir Authorization                                | vices secure<br>1 will receive<br>ffective.<br>0 the questic<br>0.               | form submiss<br>confirmation                   | sion page. You n<br>of your form su<br>rop-down selecti | nay submit fo<br>bmission in yo<br>ons below. Bas  | ms, along<br>ur Messag<br>ed upon ti | with asso<br>e Inbox ur<br>he answer (  | ciated attac<br>der the Me<br>given for ea   | hments, fo<br>assages ta<br>ach of the | or submissic<br>b. Thank yo<br>questions, tl | n directly into<br>u for making<br>ne available for |
| Walcome to<br>workflow m<br>processing<br>To begin, p<br>will appear<br>Select a Top | orms<br>the Palm<br>lanagemen<br>more effici<br>lease selec<br>at the bott<br>ic: Prio<br>Prior Autho | etto GBA eSer<br>it system. You<br>ient and cost e<br>ct an answer t<br>om of this boo<br>ir Authorization<br>rization <mark>: OPA</mark> | vices secure<br>will receive<br>of the questic<br>c.<br>n<br>ization<br>M-A-6002 | form submiss<br>confirmation<br>ons from the d | sion page. You n<br>of your form su<br>rop-down selecti | nay submit fo<br>omission in ye<br>ons below. Ba:  | ms, along<br>ur Messag<br>ed upon tł | with asso<br>le Inbox ur                | ciated attac<br>der the Me<br>given for ea   | hments, fo                             | or submissio<br>b. Thank yo<br>questions, th | n directly into<br>u for making<br>ne available for |

Enter the facility information in the respective fields. Make sure the provider number and NPI are entered correctly; these fields cannot be edited when a resubmission is submitted.

The "Request Date" will auto-fill with the current date.

| Home Claims            | Remittance    | Eligibility   | MBI Lookup        | Financial Tools | Messages | Forms    | eReview     | Support      | Admin | My Account |
|------------------------|---------------|---------------|-------------------|-----------------|----------|----------|-------------|--------------|-------|------------|
| Get Status             | You have 0 ur | nread messa   | ige(s) and 0 aler | S. He           | lp       |          |             |              |       |            |
| Outpatient PriorAuth S | Submission Ou | itpatient Inc | complete Reques   | sts             |          |          |             |              |       |            |
| Outpatient Pri         | ior Authoriz  | zation F      | Request Fo        | orm             |          |          |             |              |       |            |
| Provider morma         | lion          |               |                   |                 |          |          |             |              |       |            |
| Contract/Regior        | n*            |               |                   |                 |          | Provider | Number (F   | 'TAN)*       |       |            |
|                        |               |               |                   |                 |          |          |             |              |       |            |
| Provider/Facility      | y Name*       |               |                   |                 |          | National | Provider lo | lentifier (N | PI)*  |            |
|                        |               |               |                   |                 |          |          |             |              |       |            |
|                        |               |               |                   |                 |          |          |             |              |       |            |

| Provider/Facility Name*                              |                         | National Provider Identifier (NPI)* |  |
|------------------------------------------------------|-------------------------|-------------------------------------|--|
|                                                      |                         |                                     |  |
|                                                      |                         |                                     |  |
| Request Details                                      |                         |                                     |  |
| A decision letter will be sent to your eServices inb | ox in the messages tab. |                                     |  |
| Request Date*                                        |                         |                                     |  |

If "Is this a resubmission?" is checked, enter the previous UTN and click on the box to retrieve the previous submission information.

| lecision letter will t    | e sent to your eSe | ervices inbox i | in the message | s tab. |
|---------------------------|--------------------|-----------------|----------------|--------|
| 05/27/2020                |                    |                 |                |        |
|                           |                    |                 |                |        |
| Is this a re-su           | omission?          |                 |                |        |
| ☑ Is this a re-su<br>JTN* | omission?          |                 |                |        |

Enter the request date and check the boxes for resubmission and "Is this life threatening?" if applicable.

Is this life threatening?

If this box is checked, the provider needs to explain why this is life threatening.

| ☑ Is this life threatening?                                                                                                    |
|----------------------------------------------------------------------------------------------------|
| The MAC shall consider an expedited PA request if the standard timeframe<br>for making a decision could seriously jeopardize the life or health of the<br>beneficiary. |
| Describe why the timeframe is life threatening to the beneficiary.*                                                                                                    |
|                                                                                                    |
|                                                                                                    |
|                                                                                                    |

Enter the requestor information in the respective fields.

| Requester Information |            |  |
|-----------------------|------------|--|
| First Name*           | Last Name* |  |
|                       |            |  |
| Email*                |            |  |
|                       |            |  |
| Phone*                | Ext        |  |
|                       |            |  |

Only enter a fax number if you want the decision letter faxed to you; otherwise, leave this field blank.

Fax

A decision will also be sent by fax if a number is included

Check the beneficiary data entered by clicking the **Validate Beneficiary Information** button. This will perform an eligibility check against CMS's HETS 270/271 system that we are required to use for eligibility inquiries. The review cannot be successfully processed with invalid beneficiary data.

| Beneficiary Information |            |
|-------------------------|------------|
| First Name*             | Last Name* |
|                         |            |
| DOB*                    |            |
| Medicare Id*            |            |
| Validate Beneficiary    |            |

Enter the Operating Physician's information in the respective fields.

| Operating Physician Inform | ation  |            |
|----------------------------|--------|------------|
| First Name*                |        | Last Name* |
|                            |        |            |
| NPI*                       |        |            |
|                            |        |            |
| PTAN*                      |        |            |
|                            |        |            |
| Address 1*                 |        |            |
|                            |        |            |
| Address 2                  |        |            |
|                            |        |            |
| City*                      | State* | Zip*       |
| -                          | ~      |            |

Enter the expected date of service. The UTN will be vaild for 120 days from this date if the request is affirmed. Enter the principal/primary diagnosis is the respective field and if applicable enter any other diagnoses to help support medical necessity.

| affirmed, this prior auth | orization request is valid for | 120 days, beginning on the dat | e of decision provided |
|---------------------------|--------------------------------|--------------------------------|------------------------|
| Date Of Service*          |                                |                                |                        |
| Diagnosis Codes           |                                |                                |                        |
| During a mut              | Secondary                      | Additional                     | Additional             |

## Select the CPT/HCPCS codes applicable for your beneficary

| Services       |                  |                  |         |         |
|----------------|------------------|------------------|---------|---------|
| See All Codes  | Botox Service    | Codes            |         |         |
| Botox          | Procedure Codes  | 64612            | □ 64615 |         |
| Blepharoplasty | Additional Codes |                  |         |         |
| Panniculectomy | 🗌 J0585          | 🗌 J0586          | 🗌 J0587 | 🗌 J0588 |
| Rhinoplasty    | Number Of Units  |                  |         |         |
| Vein Ablation  |                  |                  |         |         |
|                | Blepharoplast    | ty Service Codes |         |         |

| Procedure Codes |       |       |         |
|-----------------|-------|-------|---------|
| <b>15820</b>    | 15821 | 15822 | □ 15823 |
| 67900           | 67901 | 67902 | □ 67903 |
| 67904           | 67906 | 67908 | 67911   |
|                 |       |       |         |

## Panniculectomy Service Codes

Procedure Codes

36478

Rhinoplasty Service Codes

| runnoplacty    |                 |       |         |  |
|----------------|-----------------|-------|---------|--|
| Procedure Code | S               |       |         |  |
| 20912          | 21210           | 30430 | 30400   |  |
| 30410          | 30420           | 30462 | 30435   |  |
| 30450          | 30460           |       | □ 30465 |  |
| □ 30520        |                 |       |         |  |
| Vein Ablatio   | n Service Codes |       |         |  |
| Procedure Code | s               |       |         |  |
| 36473          | 36474           | 36475 | 36476   |  |

36483

36479 36482

Attach the documents to support medical necessity. Documents need to be in PDF format, to include photographs.

You can save entered information and come back to it later, but you will not be able to save attachments. When you are completely finished, click **Submit** and **OK**.

| Attachment:                                                    | Browse                                                                               |                  |                                |  |  |
|----------------------------------------------------------------|--------------------------------------------------------------------------------------|------------------|--------------------------------|--|--|
|                                                                | •                                                                                    |                  |                                |  |  |
|                                                                |                                                                                      |                  |                                |  |  |
| Attached Files                                                 | Eilo Sizo (in butos)                                                                 | Eilo Typo 🔺      | Action                         |  |  |
|                                                                | No data available in table                                                           | e                | Action                         |  |  |
| Total File Size:                                               |                                                                                      |                  |                                |  |  |
| Max Allowed: 150MB                                             |                                                                                      |                  |                                |  |  |
|                                                                | Displaying 0 to 0 of 0                                                               | « First 《        | Prev Next » Last »             |  |  |
|                                                                |                                                                                      |                  |                                |  |  |
| *Required Field                                                |                                                                                      |                  | Cubart                         |  |  |
|                                                                |                                                                                      | Save             | Submit                         |  |  |
|                                                                |                                                                                      |                  |                                |  |  |
| *********                                                      | ∐ 30360                                                                              |                  |                                |  |  |
|                                                                | Vein Ablation Service Codes                                                          |                  |                                |  |  |
|                                                                | Procedure Codes                                                                      |                  |                                |  |  |
|                                                                | 2 38473 □ 36474 □                                                                    | 38475 36476      |                                |  |  |
|                                                                | 38478 38479                                                                          | 36482 36483      |                                |  |  |
|                                                                |                                                                                      |                  |                                |  |  |
|                                                                |                                                                                      |                  |                                |  |  |
|                                                                | e-Signature                                                                          | ×                |                                |  |  |
| NOTE: Each attachment must be<br>commas will be removed from a | plaaded file<br>A By clicking on Ok butten, you are signing                          | ng the form and  | MB, Special characters such as |  |  |
| Attaohment                                                     | are authorized to submit the informati-<br>already submitted the final daim for this | set of procedure |                                |  |  |
|                                                                | codes, select "Lance".                                                               | × = //           |                                |  |  |
|                                                                | Ok                                                                                   | Cancel           |                                |  |  |
| Attached Files                                                 | File Size (in botes) 🛎                                                               | File Type        | Action                         |  |  |
| AttachmenLpdf                                                  | 111199                                                                               | application/pdf  |                                |  |  |
| Total Elle Size: 109 KB                                        |                                                                                      |                  | Remure                         |  |  |
| Max Allowed: 150MB                                             |                                                                                      |                  |                                |  |  |
|                                                                |                                                                                      |                  |                                |  |  |
|                                                                | Showing 1 to 1 of 1 entries                                                          | e Fi             | st « Prov 1 Next » Last »      |  |  |
|                                                                |                                                                                      |                  |                                |  |  |
|                                                                |                                                                                      |                  |                                |  |  |
| *Remained Field                                                |                                                                                      |                  |                                |  |  |
| *Required Field                                                |                                                                                      | S                | Submi                          |  |  |

You will receive a Document Control Number when the submission is accepted. This will allow you to look up the submission in the future.

| Get Status                                    | You have 4 unread message(s               | s) and 0 alerts. Hulp                          |             |         |
|-----------------------------------------------|-------------------------------------------|------------------------------------------------|-------------|---------|
| INBOX ARCHIVE                                 |                                           |                                                |             |         |
| Filter Inbox DCN Form Type All Filter         |                                           | <u>_</u>                                       |             |         |
|                                               |                                           |                                                |             |         |
| Click on the                                  | e subject links to view messages.         | Bold links indicate new unread messages.       | te Selected |         |
| Click on the<br>ow 10 ~ entries<br>Select All | e subject links to view messages.<br>Date | Bold links indicate new unread messages. Delet | te Selected | Archive |